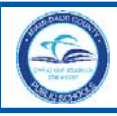

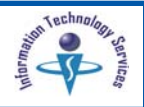

To access the **Community Portal**, community members must register with the *Miami-Dade County Public Schools* (*M-DCPS*) computer network to create an account. A user name and password will be sent to your e-mail.

## **Getting Started**

To start the account registration process,

- ▼ Open the Internet browser
- ▼ Type http://www.dadeschools.net
- ▼ Click the Community tab

The dadeschools.net Community page will be displayed.

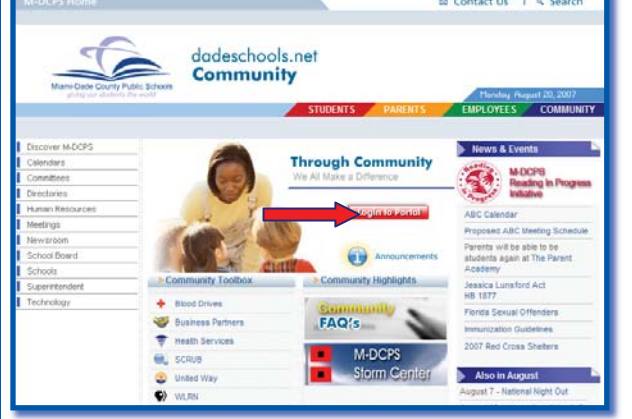

▼ Click Login to Portal

The **Community Portal Access** page will be displayed.

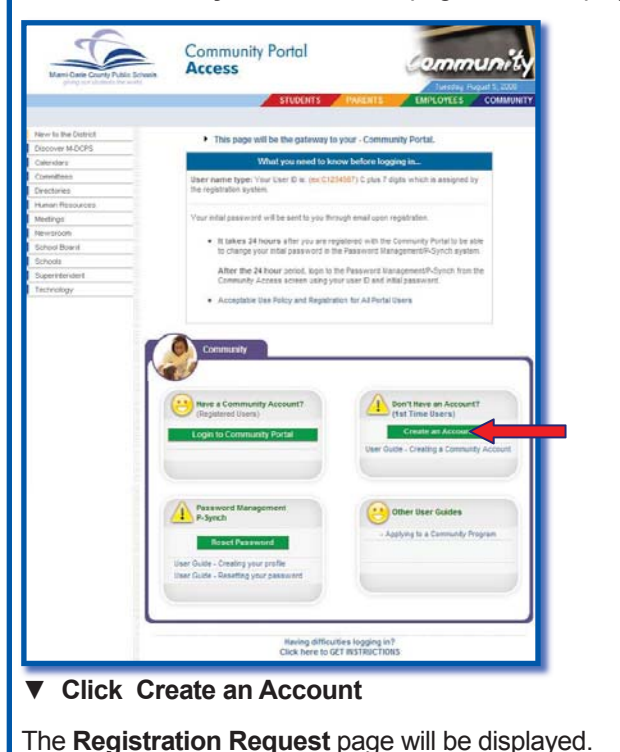

### **Account Registration**

On the **Registration Request** page,

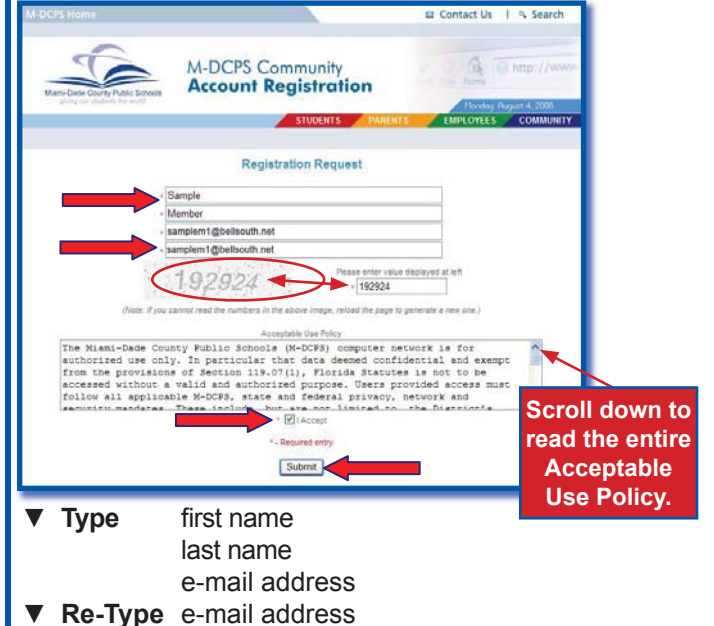

Under the e-mail address there is a shaded area with a number. The number must be entered in the field provided. If you cannot read the number, reload the page to generate a new one. [To reload the page, click on the Refresh button on your Internet browser.]

- **Type** the number in the provided field
- ▼ Read the Acceptable Use Policy
- Click | Accept
- ▼ Click Submit

The following message will be displayed:

"Thank you for requesting a community account with Miami-Dade County Public Schools. Your user name and password have been sent to your e-mail address. Please follow the instructions in the e-mail to complete your application for approval."

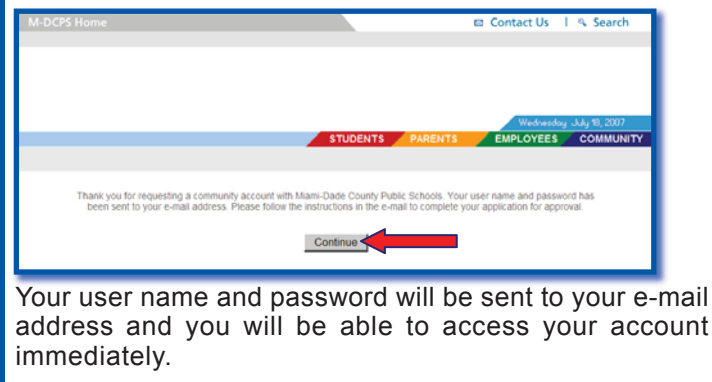

▼ Click Continue to go back to the Community Portal Access page

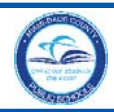

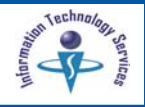

### **Initial User Name and Password**

From the e-mail, make a note of your user name and password; you may log in immediately. We recommend, that you register in our *Password Management* system to change your initial password so that you will be able to reset it in the future. This is the M-DCPS standard for self-service password management.

[See the Community Guide to Self-Service Password Reset Creating Your Profile and Resetting Your Password & Changing Profile Questions to assist you with this process at:

http://myportal.dadeschools.net/community/.]

### Accessing the Community Portal

From the e-mail,

- ▼ Click the address link
- or
- ▼ Open the Internet browser
- ▼ Type http://myportal.dadeschools.net/community/

The **Community Portal Access** page will be displayed.

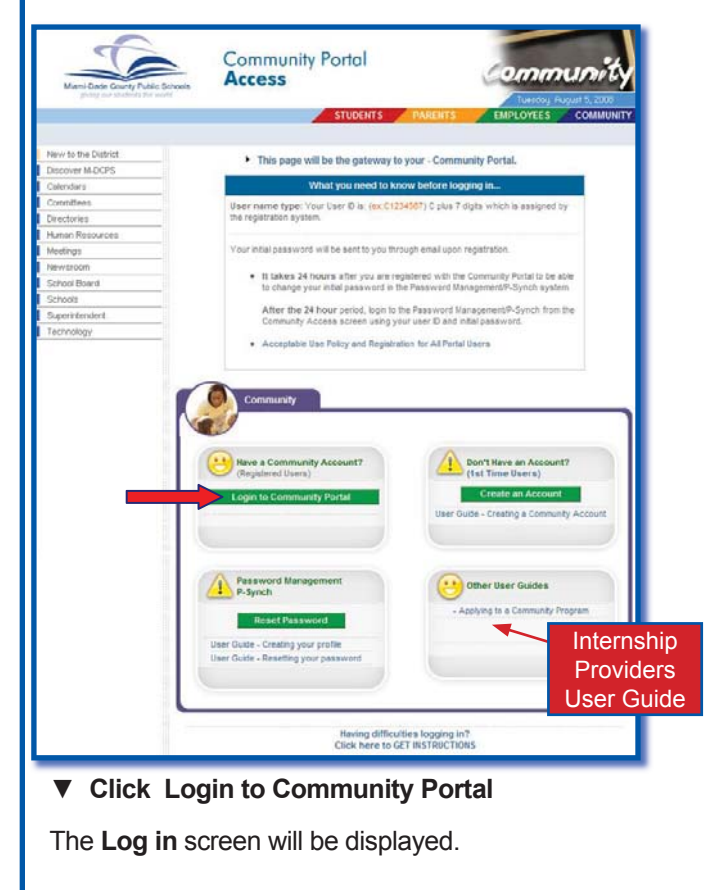

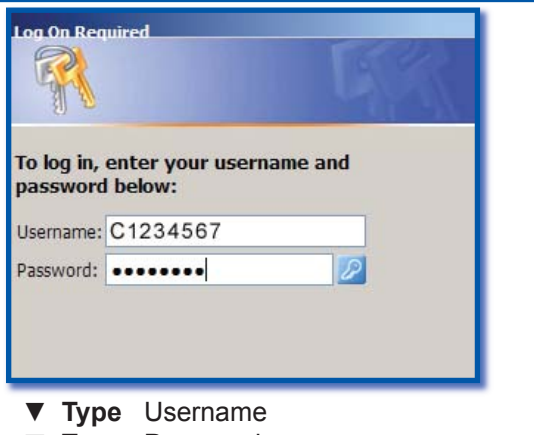

- ▼ Type Password
- ▼ Press Enter

The first time you access the Portal, the **M-DCPS Acceptable Use Policy** will be displayed for your approval. Please read the terms in detail. If you agree to these terms,

Click Accept

The Community Portal page will be displayed.

### **Creating Your Profile/Resetting Your Password**

The **Password Management P-Synch** system will allow you to reset your initial password. This will register your user name and password so that you will be able to reset it in the future. This is the M-DCPS standard for self-service password management. [See the Community Guide to Self-Service Password Reset Creating Your Profile and Resetting Your Password & Changing Profile Questions to assist you with this process at:

http://myportal.dadeschools.net/community/.]

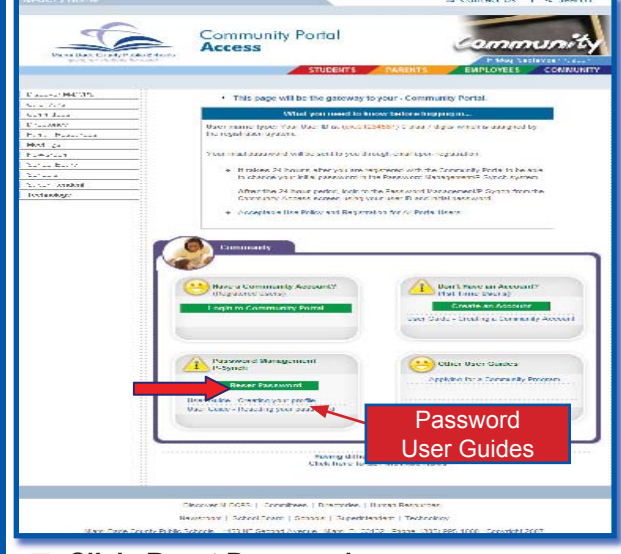

▼ Click Reset Password

You will create your profile and reset your password. You will not be able to access your account for 24 hours. [See the provided User Guide links for step by step instructions.]

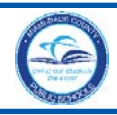

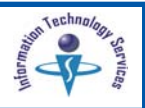

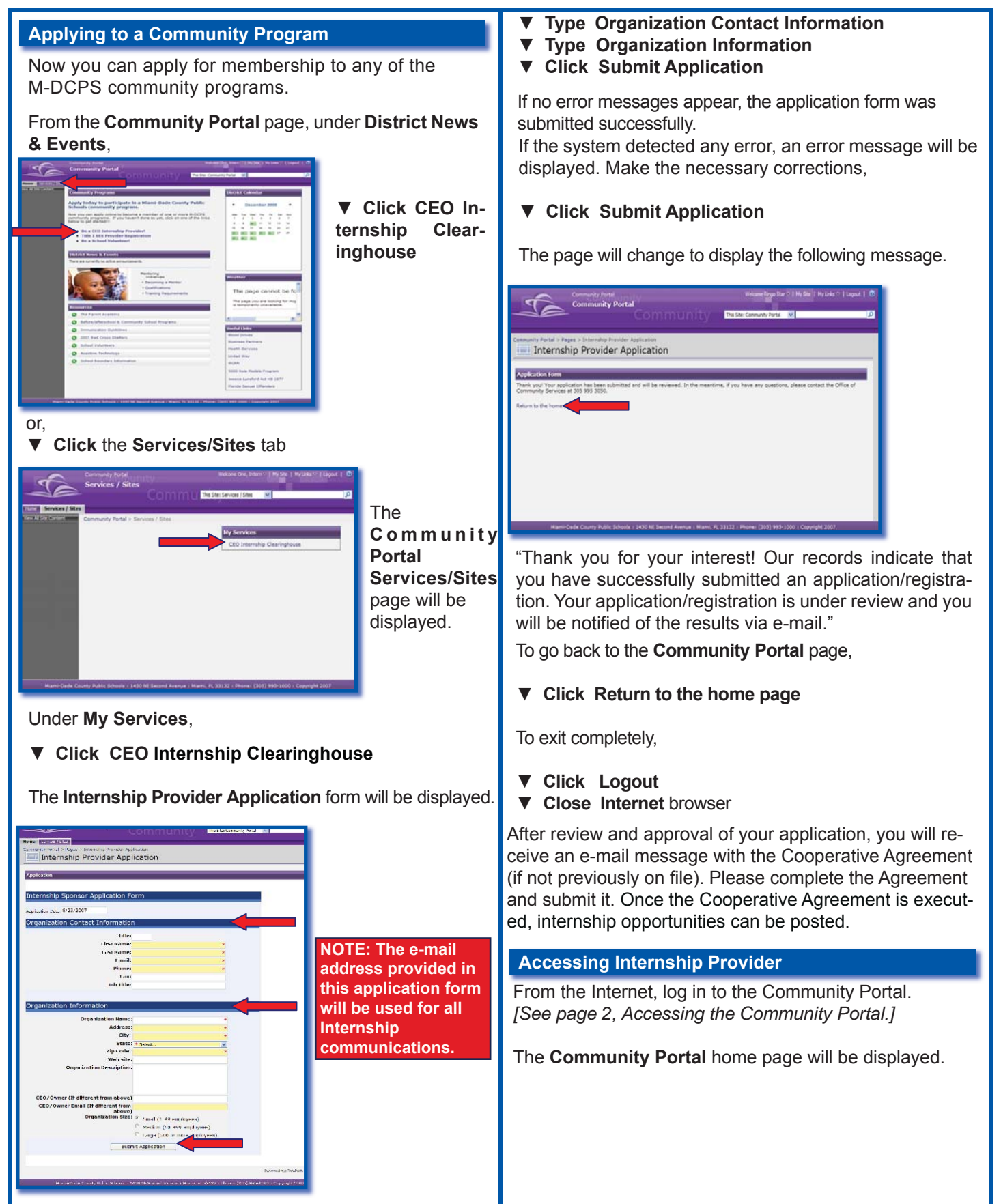

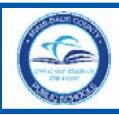

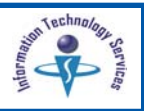

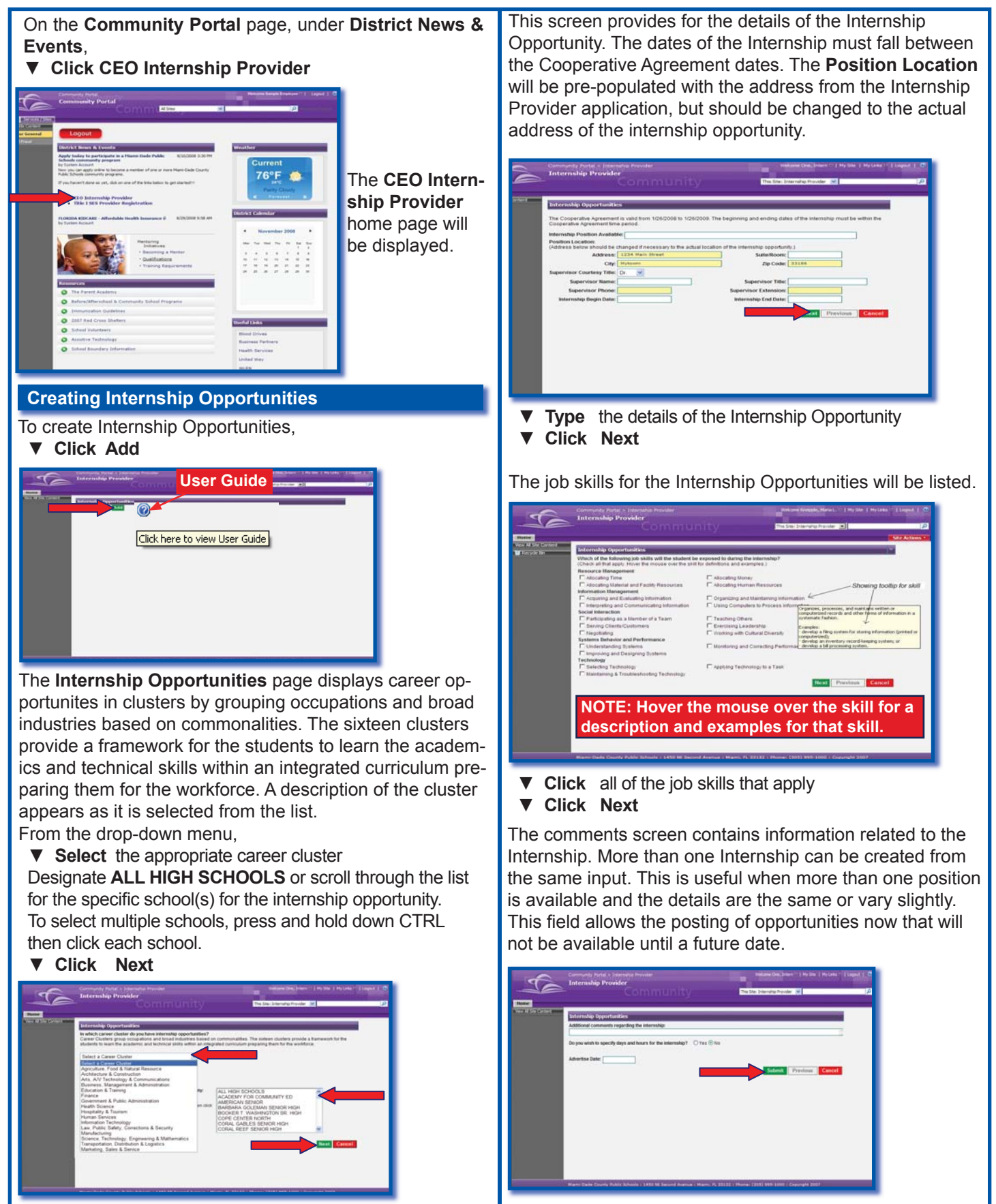

Miami-Dade County Public Schools

Information Technology Services December 2008

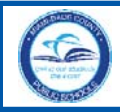

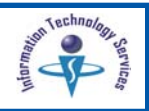

#### ▼ **Type** any additional comments

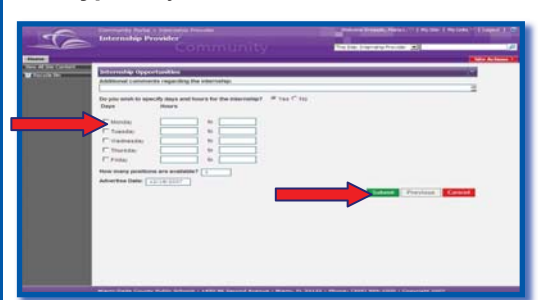

If **Yes** is selected for specific days and hours, new fields will be displayed.

- ▼ Click the applicable days
- ▼ **Type** the hours
- ▼ **Type** the number of positions
- ▼ **Type** the **Advertise Date** (date to appear on the student search results screen)

#### ▼ Click Submit

After submitting the Internship Opportunity, a notification will be sent to verify that it was saved successfully.

### **Duplicating Internship Opportunities**

All Internship Opportunities are displayed on the Internship Provider home page.

| Add Internship Opportu<br>Add Internship(s) |                   |      |          |              |         |                         |  |
|---------------------------------------------|-------------------|------|----------|--------------|---------|-------------------------|--|
| Internship Title                            | Internstep Status |      | 4:50%    | Student Name | Student | Duplicate<br>Internship |  |
| Accounting Appristant 2                     | Advertised        | Edt  | Withdraw |              | 0       | Duplicate               |  |
| Accounting Assistant 2                      | Advertised        | Edt  | Withdraw |              | D       | Duplicate               |  |
| Testwhatever                                | Advertised        | Edit | Withdraw |              | 0       | Duplicate               |  |
| Testing internation                         | Filed             | 2    | 109405   | FRED MURRAY  | 0       | Duplicate               |  |
| Test Receptoriet                            | Not Advertised    | Edit | Withdraw |              | 0       | Duplicate               |  |
| Testwhatever                                | Withdrawn         |      |          |              | D       | Duplicate               |  |

To duplicate an opportunity listed on the page,

Click Duplicate

The pre-populated **Add Opportunity** pages will be displayed. Verify the information on the screens and make changes as needed.

▼ Click Submit

### **Editing Internship Opportunities**

From the **Internship Provider** home page, opportunities can be modified. You can edit an opportunity only when no students have requested interviews for the opportunity. To modify an Internship Opportunity, under Actions,

▼ Click Edit

| Internship Opports<br>Add Internship(s) | aities            |      |          |             |         |                         |  |
|-----------------------------------------|-------------------|------|----------|-------------|---------|-------------------------|--|
| Internship Tibe                         | Internstep St. us |      | Actions  | tudent Name | Student | Duplicate<br>Internship |  |
| Accounting Appl                         |                   | Zář  | Withdraw |             | 0       | Duplicate               |  |
| Accounting Assistant 2                  | Advertised        | Edt  | Withdraw |             | 0       | Duplicate               |  |
| Testiwhatever                           | Advertised        | Edit | Withdraw |             | 0       | Duplicate               |  |
| Testing internation                     | Filed             | 9    | 405405   | FRED MURRAY | 0       | Duplicate               |  |
| Test Receptorist                        | Not Advertised    | Edit | Withdraw |             | 0       | Duplicate               |  |
| Testwhatever                            | Withdrawn         |      |          |             | 0       | Duplicate               |  |

Review the information and edit the screens as needed. ▼ Click Submit

#### Withdrawing Internship Opportunities

From the **Internship Provider** home page, opportunities can be withdrawn.

- To withdraw an Internship Opportunity, under Actions,
- ▼ Click Withdraw

| £                | Community Fortel > 2<br>Internshin Prov                                                                                                    | ternaho Frovider<br>idare                                                                     | 5                    |                                                               |             |                                                 | Aniare Ore, Inter                                                                                      | -   My Sile   My Loris - | Lopur   🕒 |
|------------------|----------------------------------------------------------------------------------------------------|-----------------------------------------------------------------------------------------------|----------------------|---------------------------------------------------------------|-------------|-------------------------------------------------|----------------------------------------------------------------------------------------------------|--------------------------|-----------|
| -10              |                                                                                                    | Com                                                                                           |                      |                                                               |             | This Site                                       | Internitip Provider                                                                                    |                          | P         |
| New York Control | Entermiship Opport to<br>Add Internations 2 Add<br>Internations 2 Add<br>Accountion Associated 2<br>Accountion Associated<br>Test Induktors<br>Test Induktors | Advertised<br>Advertised<br>Advertised<br>Advertised<br>Filled<br>Not Advertised<br>Withdrawn | Edit<br>Edit<br>Edit | Actions<br>Webdraw<br>Webdraw<br>Webdraw<br>Assess<br>Webdraw | TRED MURRAY | Student<br>Carbol<br>0<br>0<br>0<br>0<br>0<br>0 | Duplicate<br>Internation<br>Duplicate<br>Duplicate<br>Duplicate<br>Duplicate<br>Duplicate<br>Duplicate |                          |           |
|                  |                                                                                                    | Nitholawn                                                                                     | bit Con              |                                                               |             |                                                 | Lupicate                                                                                               |                          |           |

A confirmation message will be displayed.

| Windows | s Internet Explorer 🛛 🔀                                    |
|---------|------------------------------------------------------------|
| ?       | Please confirm that you wish to withdraw this opportunity. |
|         | OK Cancel                                                  |

## ▼ Click OK

The **Internship Status** will be changed to **Withdrawn** and will not be displayed on the student's search page.

NOTE: Editing and withdrawing an opportunity is only available when no students have requested interviews.

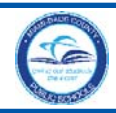

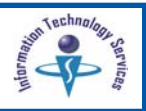

## **Viewing Internship Details**

To view the summary details of an Internship, under Internship Title,

▼ Click on the job title

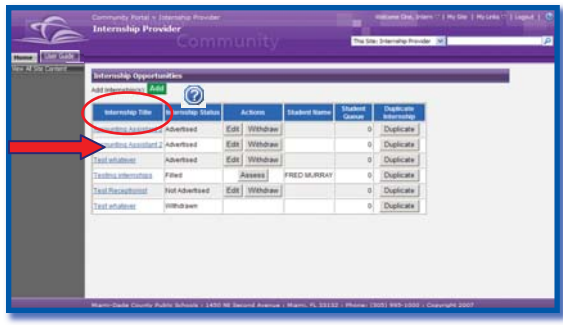

The **Internship Opportunities** details page will be displayed.

|                                   |                                          | Contractor and the |   |
|-----------------------------------|------------------------------------------|--------------------|---|
| alari<br>Internahip Opportunities | an an an an an an an an an an an an an a |                    |   |
| Carsor Ouster:                    | Finance                                  |                    | - |
| Position Available:               | Ecologing accordant                      |                    |   |
| Position Location:                | 1234 Main Street                         |                    |   |
|                                   | Mytowm, KD 32186                         |                    |   |
| Supervisor Name, Title:           | Ms. Jane Smith, CPA                      |                    |   |
| Supervisor Priore, Common         | E 305-111-2222, 243                      |                    |   |
| And Tables                        | 10/12008-12/12008                        |                    |   |
| Bastury Management                | Internation Management                   |                    |   |
| *No skills selected               | * No stills selected                     |                    |   |
| Social Interaction                | Systems Behavior and Performance         |                    |   |
| * No sons selected                | * Munitoring and Considing Performance   |                    |   |
| * No shills painted               |                                          |                    |   |
| Comments                          |                                          |                    |   |
| Internation Schedule:             |                                          |                    |   |
| No schedule specified             |                                          |                    |   |
| Advertise Date:                   | 8392006                                  |                    |   |
| Status:                           | Abatised                                 |                    |   |
|                                   |                                          | _                  |   |
|                                   | Ches                                     |                    |   |
|                                   |                                          |                    |   |
|                                   |                                          |                    |   |
|                                   |                                          |                    |   |
|                                   |                                          |                    |   |
|                                   |                                          |                    |   |

To return to the Internship Provider home page, ▼ Click Close

## The Interview Process

The CEO School Coordinator must approve the request when a student requests an interview. When the student is approved to interview, he/she is added to the student queue.

| Informating Trife         Informating Status         Actions         Stations         Description           Distribution         Advertised         Edit         Vitribution         0         Description           Classical Stription         Advertised         Edit         Vitribution         0         Description           Classical Stription         Advertised         Edit         Vitribution         0         Description           Classical Stription         Advertised         Edit         Vitribution         0         Description           Classical Stription         Advertised         Edit         Vitribution         0         Description           Classical Stription         Advertised         Edit         Vitribution         0         Description           Classical Stription         Advertised         Edit         Vitribution         0         Description           Classical Assetter         Advertised         Edit         Vitribution         0         Description                                                                                                    | Internatio Title                     | 1                 |      |          |              |         |           |
|----------------------------------------------------------------------------------------------------|--------------------------------------|-------------------|------|----------|--------------|---------|-----------|
| Distribution         Adversed         Edit         Withdraw         0         Duplicate           Chinical Mino         Adversed         Edit         Withdraw         0         Duplicate           Chinical Mino         Adversed         Edit         Withdraw         0         Duplicate           Chinical Mino         Adversed         Edit         Withdraw         0         Duplicate           Chinical Mino         Adversed         Edit         Withdraw         0         Duplicate           Chinical Mino         Adversed         Edit         Mino         Duplicate         0           Chinical Mino         Adversed         Edit         Mino         0         Duplicate                                                                                                    |                                      | Internship Status |      | Actions  | Student Name | Student | Duplicate |
| Catolicitizity         Advised         Edit         Withdaw         0         Depicter           Catolicitizity         Advised         Edit         Withdaw         0         Depicter           Catolicitizity         Advised         Edit         Withdaw         0         Depicter           Catolicitizity         Advised         Edit         Withdaw         0         Depicter           Catolicitizity         Advised         Edit         Withdaw         0         Depicter                                                                                                    | Instanting assistant                 | Advertised        | Edit | Withdraw |              | 0       | Duplicate |
| Cisticaliting Advertised Edit Withdraw 0 Duplicate<br>Cisticalities Advertised Hite Doceni Lifex Lave 2 Diplicate<br>Cisticalities Advertised Edit Withdraw 0 Depicate                                                                                                    | Terrical Stima                       | Advertised        | Edt  | Withdraw |              | 0       | Duplicate |
| Centerize Assisted Advertised Have Doffees L4Vis LAVIS 2 Diplicant<br>Centerize Assisted Advertised Edg Withdraw 0 Duplicate                                                                                                    | letical Ming                         | Advertised        | Edit | Withdraw |              | 0       | Duplicate |
| Concerne Assistant Advertised Edit Withdraw 0 Duplicate                                                                                                    | UNDERDE ABSISTEM                     | Advertised        | Hire | Decine   | LANA LANG    | 2       | Duplicate |
| The second second | uncherpe Assistant                   | Advertised        | Ede  | Withdraw |              | 0       | Duplicate |
| Testing interrution Filed Assess FRED DURINAY 0 Dupicate                                                                                                    | estra internation                    | Filled            | 1    | Asseas   | FRED MURRAY  | 0       | Duplicate |
| Assistant In March Not Advertised Edit Withdraw 0 Duplicate                                                                                                    | inistant to Mavor                    | Not Advertised    | Edit | Withdraw |              | 0       | Duplicate |
| Assistant to Maron Duplicate Edit Withdraw 0 Duplicate                                                                                                    | usistant to Mairor                   | Not Advertised    | Ede  | Withdraw |              | p       | Duplicate |
| Assistant to Manor Not Advertised Edit Withdraw 0 Duplicate                                                                                                    | constant to Mayor                    | Not Advertised    | Edit | Withdraw |              | 0       | Duplicate |
| Computer-Aided Design Drafting Trainee Not Advertised Edit Withdraw 0 Duplicate                                                                                                    | ompytet Aided Design Draffing Traine | not Advertised    | Edit | Withdraw |              | 0       | Duplicate |
| 12                                                                                                    |                                      |                   | 12   |          |              |         |           |

The name of the first student approved to interview for the opportunity will be displayed for the Provider. The student's message box will be displayed with the supervisor's contact information and he/she is responsible for initiating contact to schedule the interview.

**NOTE:** Providers will receive e-mail messages when a CEO School Coordinator approves students for interviews or releases students from the interview process.

After the interview, the Provider must decide whether the student will be hired or not.

To hire the student, under **Actions**,

| Click Hire |  |
|------------|--|
|------------|--|

| Internship Opportunities Add Internship(s) Add                                                                                                    |                                  |                     |                      | _                |         |                           |
|----------------------------------------------------------------------------------------------------|----------------------------------|---------------------|----------------------|------------------|---------|---------------------------|
| Internship Title                                                                                                    | Internship Statu                 | -                   | Letions              | Stur ent Name    | Student | Duplicate                 |
| BackReeping assistant                                                                                                    | Advertised                       | Edit                | Withdraw             |                  | 0       | Duplicate                 |
| Cherical Strea                                                                                                    | Advertised                       | Edit                | Withdraw             |                  | 0       | Duplicate                 |
| Clerical Mins                                                                                                    | Advertised                       | Edit                | Withdraw             |                  | 0       | Duplicate                 |
| Concerce Assistant                                                                                                    |                                  | Hire                | Decine               | LANA LANG        | 2       | Duplicate                 |
| Conderge Assistant                                                                                                    | Advertised                       | Ede                 | Withdraw             |                  | 0       | Duplicate                 |
| Teating internation                                                                                                    | Filed                            | 1                   | Aseas                | FRED MURRAY      | 0       | Duplicate                 |
| Assistant to March                                                                                                    | Not Advertised                   | Edit                | Withdraw             |                  | 0       | Duplicate                 |
| Assistant to Maror                                                                                                    | Not Advertised                   | Ede                 | Webdraw              |                  | 0       | Distingto                 |
| - and a set of the set of the set |                                  | 1.000               |                      |                  | (m)     | Conduction and Conduction |
| Annistancio Major                                                                                                    | Not Advertised                   | Edit                | Withdraw             |                  | 0       | Duplicate                 |
| Assistantio Masor<br>Computer-Ridest Design Drafting Trainee                                                                                                    | Not Advertised                   | Edit<br>Edit<br>1 g | Withdraw<br>Withdraw |                  | 0       | Diplicate<br>Duplicate    |
| Assistantia Mariel<br>Computer - Head Dessan Druthes Transes                                                                                                    | Not Advertised<br>Not Advertised | Edit<br>Edit<br>12  | Withdraw<br>Withdraw | 1 Phone: (205) 1 | 0       | Duplicate<br>Duplicate    |

The student will be notified and the CEO School Coordinator will approve the hiring after the student completes the required paperwork. The **Internship Status** will change to **Filled**.

**NOTE:** Providers will receive e-mail messages when a CEO School Coordinator releases students for hire, when the Risk Waiver Form requirements have been met, and when the student is ready for hire.

To decline to hire the student, under **Actions**, **▼ Click Decline** 

| Material State         Version State         Action         Description         Material           Usates State State         Adversed         Ed.         Window         0         Duplicate           China State         Adversed         Ed.         Window         0         Duplicate           China State         Adversed         Ed.         Window         0         Duplicate           China State         Adversed         Ed.         Window         0         Duplicate           Canadation Adversed         Ed.         Window         0         Duplicate         Duplicate           Canadation Adversed         Ed.         Window         0         Duplicate         Duplicate           Canadation Adversed         Ed.         Window         0         Duplicate         Adversed         Ed.         Window         0         Duplicate           Canadation Matter         Not Adversed         Ed.         Window         0         Duplicate           Adversed         Ed.         Window         0         Duplicate           Adversed         Ed.         Window         0         Duplicate           Adversed         Ed.         Window         0         Duplicate                                                                                                    | Add Internship(s)                     |                  | -    | -        |              | -      | Deseter to 1 |  |
|----------------------------------------------------------------------------------------------------|---------------------------------------|------------------|------|----------|--------------|--------|--------------|--|
| Baseline         Annered         Edit         Window         0         Duplicate           Christel Stimp         Annered         Edit         Window         0         Duplicate           Christel Stimp         Annered         Edit         Window         0         Duplicate           Christel Stimp         Annered         Edit         Window         0         Duplicate           Christel Stimp         Annered         Edit         Window         0         Duplicate           Christel Stimp         Annered         Edit         Window         0         Duplicate           Christel Stimp         Annered         Edit         Window         0         Duplicate           Christel Stimp         Nor Annered         Edit         Window         0         Duplicate           Assesse         PRED MuRRAY         Nor Annered         Edit         Window         0         Duplicate           Assesse         NordAnnered         Edit         Window         0         Duplicate           Assesse         NordAnnered         Edit         Window         0         Duplicate           Christel Christer         NordAnnered         Edit         Window         0         Duplicate                                                                                                    | Internship Title                      | Internship State | 1.1  | Actions  | Student Name | Queree | Internship   |  |
| Catalitation         Adversed         Edit         Withdaw         0         Dysicities           Catalitation         Adversed         Edit         Withdaw         0         Dysicities           Catalitation         Adversed         Edit         Withdaw         0         Dysicities           Catalitation         Adversed         Edit         Withdaw         0         Dysicities           Catalitation         Adversed         Edit         Withdaw         0         Dysicities           Catalitation         Adversed         Edit         Withdaw         0         Dysicities           Adversed         Edit         Withdaw         0         Dysicities         Adversed         Edit         Withdaw         0         Dysicities           Assisted Tuttitation         Not Adversed         Edit         Withdaw         0         Dysicities           Assisted Tuttitation         Not Adversed         Edit         Withdaw         0         Dysicities           Computer-strateging Tutties         Not Adversed         Edit         Withdaw         0         Dysicities           Computer-strateging Tutties         Not Adversed         Edit         Withdaw         0         Dysicities                                                                                                    | Bacekeeping assistant                 | Advertised       | 1.41 | Withdraw |              | 0      | Duplicate    |  |
| Charlas Illing         Advertised         Edit         Withdaw         0         Duplicities           Connetrat Assisted         Advertised         Edit         Withdaw         0         Duplicities           Connetrat Assisted         Advertised         Edit         Withdaw         0         Duplicities           Connetrat Assisted         Advertised         Edit         Withdaw         0         Duplicities           Assisted         Market Advertised         Edit         Withdaw         0         Duplicities           Assisted         Market Advertised         Edit         Withdaw         0         Duplicities           Assisted         Market Advertised         Edit         Withdaw         0         Duplicities           Assisted         Market Advertised         Edit         Withdaw         0         Duplicities           Assisted         Market Advertised         Edit         Withdaw         0         Duplicities           Consultar-Johanne         Edit         Withdaw         0         Duplicities           Consultar-Johanne         Edit         Withdaw         0         Duplicities                                                                                                    | Chinical Strea                        | Advertised       | Edit | Withdraw |              | p      | Duplicate    |  |
| Consumar Assistant         Autoritiest         Verticiest         Verticiest         2 Duplicate           Cancertar Assistant         Autoritiest         Edit         Withdaws         0         Duplicate           Cancertar Assistant         New Year         Edit         Withdaws         PEC MURRAY         0         Duplicate           Assistant Multiplication         Year Assistant         New Awardsee         Edit         Withdaws         0         Duplicate           Assistant Multiplication         New Awardsee         Edit         Withdaws         0         Duplicate           Assistant Multiplication         New Awardsee         Edit         Withdaws         0         Duplicate           Computer-Assistant Multiplication         New Awardsee         Edit         Withdaws         0         Duplicate           Computer-Assistant Multiplication         New Awardsee         Edit         Withdaws         0         Duplicate <td>Cierical Mine</td> <td>Advertised</td> <td>Edit</td> <td>Withdraw</td> <td></td> <td>0</td> <td>Duplicate</td> <td></td>                                                                                                    | Cierical Mine                         | Advertised       | Edit | Withdraw |              | 0      | Duplicate    |  |
| Concentra Assisted         An-Mised         East<br>East Dig Unification<br>Not Analised to Marcine<br>Assisted to Marcine<br>Assisted to Marcine<br>Computer Assisted Tests Dig Unification<br>Computer Assisted Tests Dig Unification<br>Computer Assisted Tests Dig Uni | Concerce Assistant                    | A:               |      | Secine   | LANA LANG    | 2      | Duplicate    |  |
| Easting threads and the state of the state of t                                                                                                    | Cuntherpe Additate                    | Advertised       | Ede  | Withdraw |              | 0      | Duplicate    |  |
| Assistant Namer For Asentee Edd Window 0 Depices<br>Assistant Namer Ver Asentee Edd Window 0 Depices<br>Assistant Namer Ver Asentee Edd Window 0 Depices<br>Computer Asent Depices 0 Depices<br>Computer Asent Depices 0 Depices                                                                                                    | Tealing internation                   | Filed            | 1 2  | Assess   | FRED MURRAY  | 0      | Duplicate    |  |
| Assistant In National Advertised Edit Withdraw 0 Diplicate<br>Assistant In National Advertised Edit Withdraw 0 Diplicate<br>Consolite Advert Design Dutlica Transfer Hit Advertised Edit Withdraw 0 Diplicate                                                                                                    | Annual and In Marrie                  | Not Advertised   | Edit | Withdraw |              | 0      | Duplicate    |  |
| Assistant Is Major Aventsed Edit Withdraw 0 Doplicate Composer-Asteri Desson Drathing Transes Not Anventsed Edit Withdraw 0 Doplicate                                                                                                    | Assistant to Marian                   | Not Advertised   | Ede  | Withdraw |              | p      | Duplicate    |  |
| Computer-Adeil Design Drafting Transis Not Advertised Edit Withdraw 0 Duplicate                                                                                                    | Annistant to Major                    | Not Advertised   | Edit | Withdraw |              | 0      | Duplicate    |  |
|                                                                                                    | Computer-Aided Design Drafting Traine | Not Advertised   | Edit | Withdraw |              | 0      | Duplicate    |  |
| 16                                                                                                    |                                       |                  | 12   |          |              |        |              |  |

A confirmation message will be displayed.

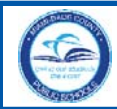

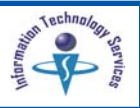

## Click OK

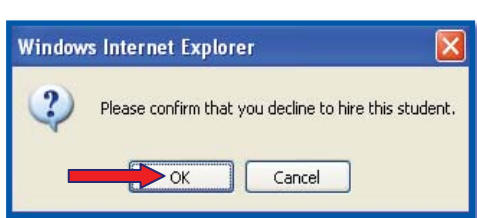

The student will be notified of your decision. The next student in the queue, if any, will then receive the supervisor's contact information and will be instructed to schedule an interview. The next student's name will be displayed for the Provider.

## **Student Assessments**

After a student is hired, the Provider is required to submit an assessment of the student's performance in five areas. Assessment information is due two weeks before the end of each grading period. An e-mail reminder will be sent to the Provider before the due date. Providers can update assessments within the two week window; however, after the due date, assessment information can not be changed.

To complete a student's assessment, under **Actions**, **▼ Click Assess** 

| Internship Opportu<br>Add Internship(s): Add | nities            | -      | _       |              |                  |                         |  |
|----------------------------------------------|-------------------|--------|---------|--------------|------------------|-------------------------|--|
| Internship Title                             | Internship Status | Actic  | ons     | Student Name | Student<br>Queue | Duplicate<br>Internship |  |
| Accounting Assistant 2                       | Advertised        | Edit W | ithdraw |              | 0                | Duplicate               |  |
| Accounting Assistant 2                       | Advertised        | Edit W | ithdraw |              | 0                | Duplicate               |  |
| Test whatever                                | Advertised        | Edit W | ithdraw |              | 0                | Duplicate               |  |
| Testing internships                          | rilleu            | Asse   | ess     | FRED MURRAY  | 0                | Duplicate               |  |
| Test whatever                                | Withdrawn         |        |         |              | 0                | Duplicate               |  |

The Career Experience Opportunity (CEO) Interim Assessment page will be displayed.

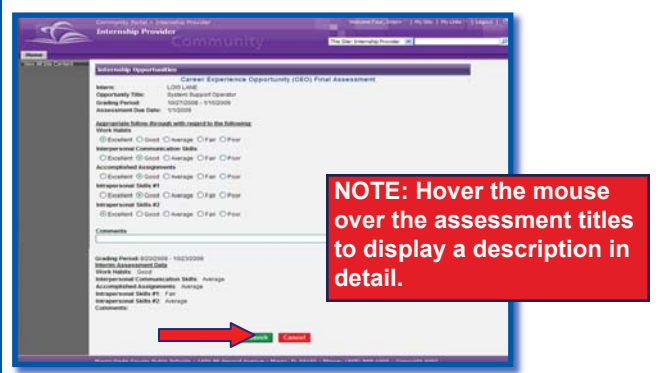

### **Assessment Descriptions:**

### **Work Habits**

Student intern's attendance and punctuality is excellent, he/she is dressed appropriately, and is ready to learn and accomplish tasks and assignments.

## **Interpersonal Communication Skills**

Student intern demonstrates correct and effective oral and written language skills and is professional with customers and colleagues.

### **Accomplished Assignments**

Student intern meets deadlines and responsibilities in a reliable and consistent manner.

#### Intrapersonal Skills #1

Student intern demonstrates honest and ethical behavior and is culturally sensitive.

### Intrapersonal Skills #2

Student intern demonstrates adaptability and leadership skills, is self-motivated, creative, and cooperative.

- Click a response in each of the five areas
- ▼ **Type** any appropriate comments

To save the assessment entry,

▼ Click Submit

On the confirmation message,

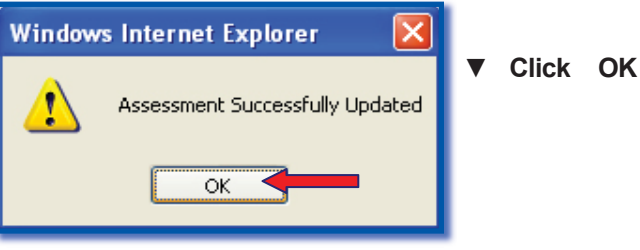

The assessment information can only be seen by the CEO School Coordinator, not the student.

Miami-Dade County Public Schools

Information Technology Services December 2008

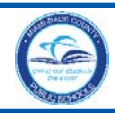

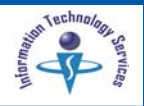

## Logout

It is important to close the **Internship Provider** page to prevent access to your portal by others.

To exit the Portal, in the upper right corner of the navigation toolbar,

▼ Click on Logout

| Site Content | Internship Opportu<br>Add Internship(s): Add | nities            |      |          |              |                  |                         |  |
|--------------|----------------------------------------------|-------------------|------|----------|--------------|------------------|-------------------------|--|
|              | Internship Title                             | Internship Status | - 1  | Actions  | Student Name | Student<br>Queue | Duplicate<br>Internship |  |
|              | Accounting Assistant 2                       | Advertised        | Edit | Withdraw |              | 0                | Duplicate               |  |
|              | Accounting Assistant 2                       | Advertised        | Edit | Withdraw |              | 0                | Duplicate               |  |
|              | Test whatever                                | Advertised        | Edit | Withdraw |              | 0                | Duplicate               |  |
|              | Testing internships                          | Filled            | F    | Assess   | FRED MURRAY  | 0                | Duplicate               |  |
|              | Test whatever                                | Withdrawn         |      |          |              | 0                | Duplicate               |  |
|              |                                              |                   |      |          |              |                  |                         |  |
|              |                                              |                   |      |          |              |                  |                         |  |

## Whom to Contact for Assistance

For questions regarding **Internship Providers**, contact the *Office of Community Services* at 305 995-3050.